L i

## Pour transférer des messages d'action

- 1. Dans la Boîte de réception, gardez la touche CTRL abaissée et cliquez sur tous les messages d'ACTION à transférer.
- 2. Sur la barre d'outils, cliquez sur le bouton Transférer (chaque message à transférer apparaît comme une icône)
- 3. Cliquez sur le bouton À
- 4. Sélectionnez les destinataires voulus
- 5. Envoyez une Cc à tout destinataire nécessaire, y compris le CATS
- 6. Dans la ligne Objet, indiquez que vous transférez des messages d'ACTION, en précisant la date courante et l'heure, au besoin
- 7. Terminez et envoyez le message
- 8. Répétez les étapes suivantes pour tous les messages d'action.

## Pour imprimer des messages d'ACTION

- 1. Dans la Boîte de réception, gardez la touche CTRL abaissée et cliquez sur les messages d'ACTION à imprimer
- 2. Sur la barre d'outils, cliquez sur le bouton Imprimer
- 3. Cliquez sur Imprimer chaque élément sur une nouvelle page
- 4. Cliquez sur OK
- 5. Quand le message d'ACTION a été transféré, imprimé et distribué, supprimez-le de la Boîte de réception

## Pour supprimer des messages d'ACTION

- 1. Dans la Boîte de réception, gardez la touche CTRL abaissée et cliquez sur les messages d'ACTION à supprimer.
- 2. Enfoncez la touche SUPP

## Pour transférer des messages d'INFO

- 1. Dans la Boîte de réception, gardez la touche CTRL abaissée et cliquez sur tous les messages d'INFO à transférer.
- 2. Sur la barre d'outils, cliquez sur le bouton Transférer (chaque message à transférer apparaît comme une icône)
- 3. Cliquez sur le bouton À
- 4. Sélectionnez les destinataires dans votre division